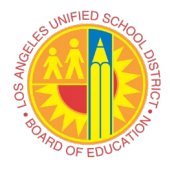

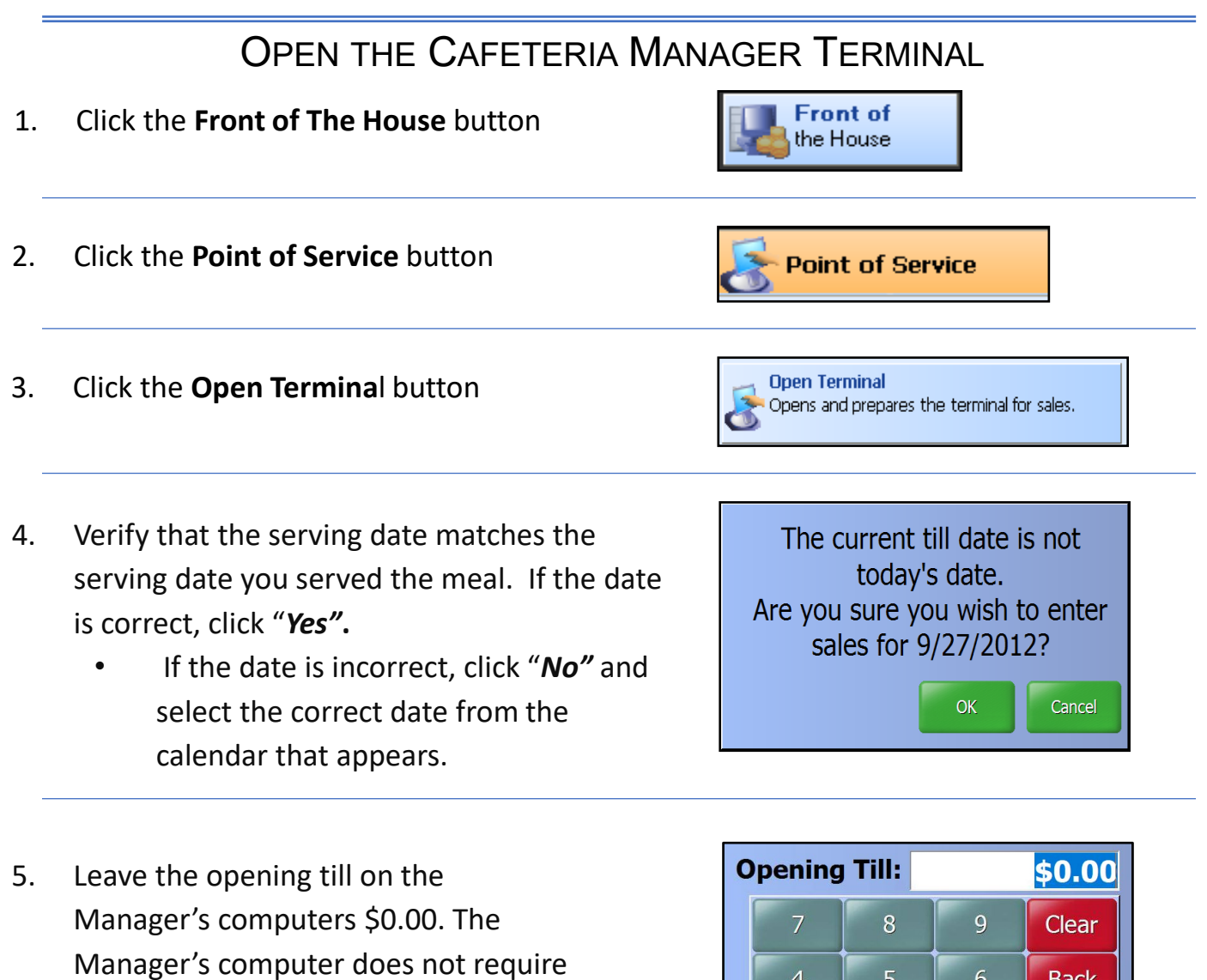

a change fund and click Enter.

- 7
   8
   9
   Clear

   4
   5
   6
   Back

   1
   2
   3
   Enter

   0
   00
   Enter
- 6. Choose **Breakfast** as the serving period.

| Current Serving Date is 7/27/2022<br>Please Choose the Serving Period |
|-----------------------------------------------------------------------|
| Breakfast                                                             |
| Lunch                                                                 |
| Snack                                                                 |
| Supper                                                                |
| Special                                                               |
| Change Date Cancel                                                    |

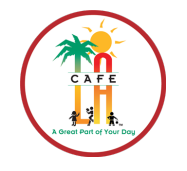

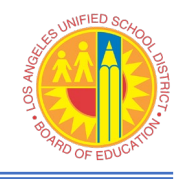

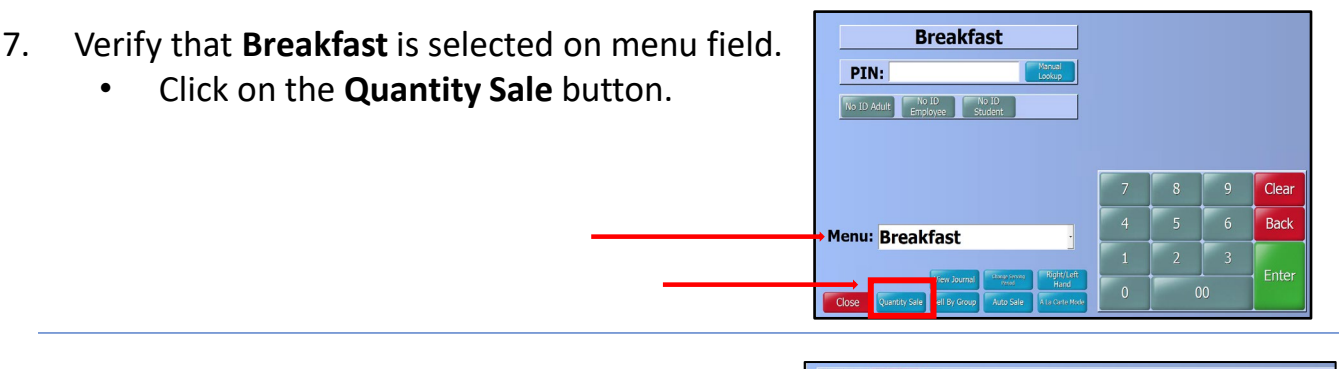

- 8. Click on the dropdown menu and ensure the **FULL** eligibility is selected.
  - Select the **Breakfast Meal** button.

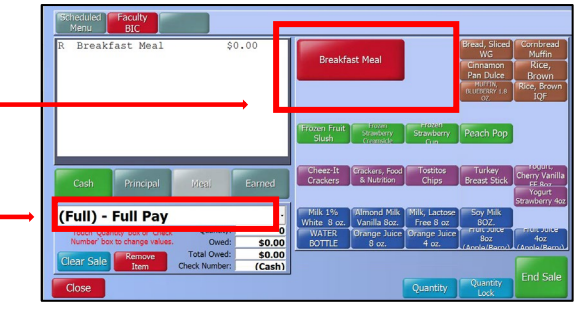

 Enter the number of meals by clicking inside the Quantity box—a pop-up will appear. Type the number of student breakfast meals served, then click the Enter button.

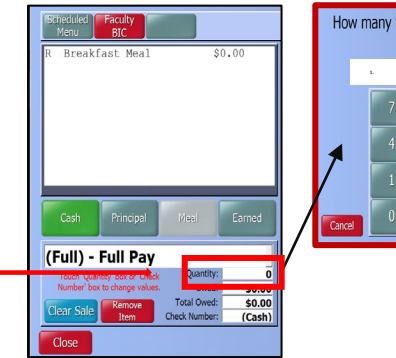

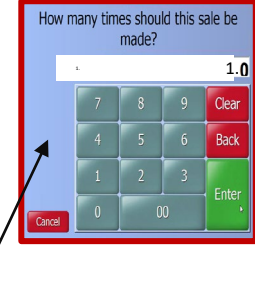

10. Click the **End Sale** button.

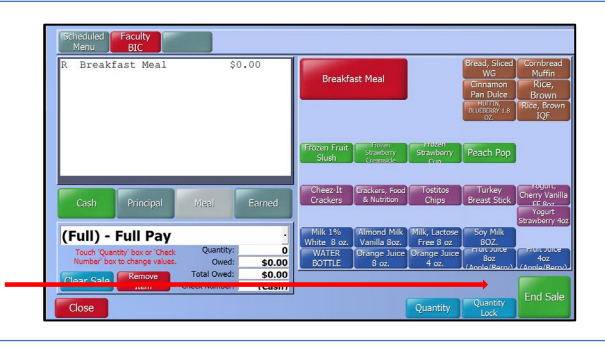

11. Click **OK** after confirming the amount entered.

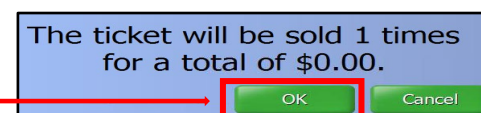

12. Click the **OK** to complete the transaction.

The quantity sale is completed.